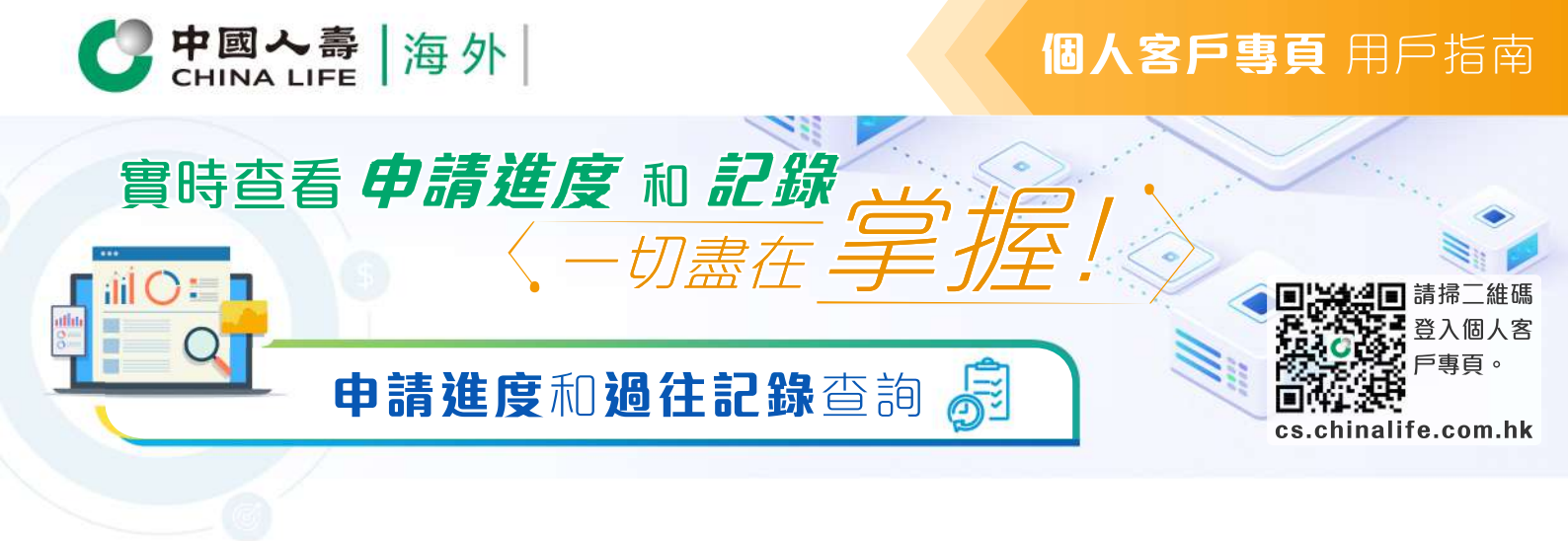

申請進度

## C 中国人奏 海外 8 日大文~ 訂 我的你 申請進度 ○ inwames (空) 理照自动服務 (2) #188.00 8本計創当時 (001C)総身分紅 ◎ 費用工具 (住院保障) 200000000 陳大文 2021/11 (139C)通您安心危疾多重保 (自選計劃)(2) 02181020020000010 已向有辐整康德構成醫生素取錄進資料,正等待回 (保羅胞溝利益預申請/申請 8200000002 陳大文 8年17月1日時 (067H) 『國際海外』尊尚醫療保險計劃 – 亞洲計劃 3 (現門元) 2021810100336748223 政制申請(紙質表格 16:58:03 2021/11/09 17:38:06 TREES 已發跟進信待回 12:06:08 2021/11/10 E man 已收到回覆,正展開著

- 在登入個人客戶專頁後,從主目錄選 擇「申請進度」。
- 在「申請進度」頁面上,您可查看(i) 透過填寫紙表格遞交的投保申請及保 單更改申請,及(ii)透過網上遞交或 填寫紙表格遞交的理賠申請的申請進 度。您亦可直接輸入保單號碼,或以 申請類別或申請收訖日期排序及/或 篩選所需記錄。
- 實時查看申請提交的保單期滿利益預 申請/申請、賬戶領取及保單轉讓的 處理及審批進度。
- 4. 按「跟進信」(如有)查看及了解所需 跟進詳情。

## 備註

- 只顯示申請收訖日期為2018年5月1日 或之後的記錄。
- 您亦可從主目錄選擇「我的保單」,然 後於保單列表中點選顯示為「申請中」 的保單之保單號碼,以進入「申請進度」 查詢頁面,了解投保申請的進度。

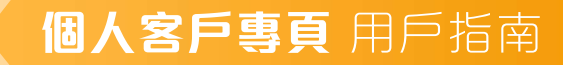

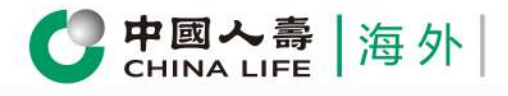

## 過往記錄

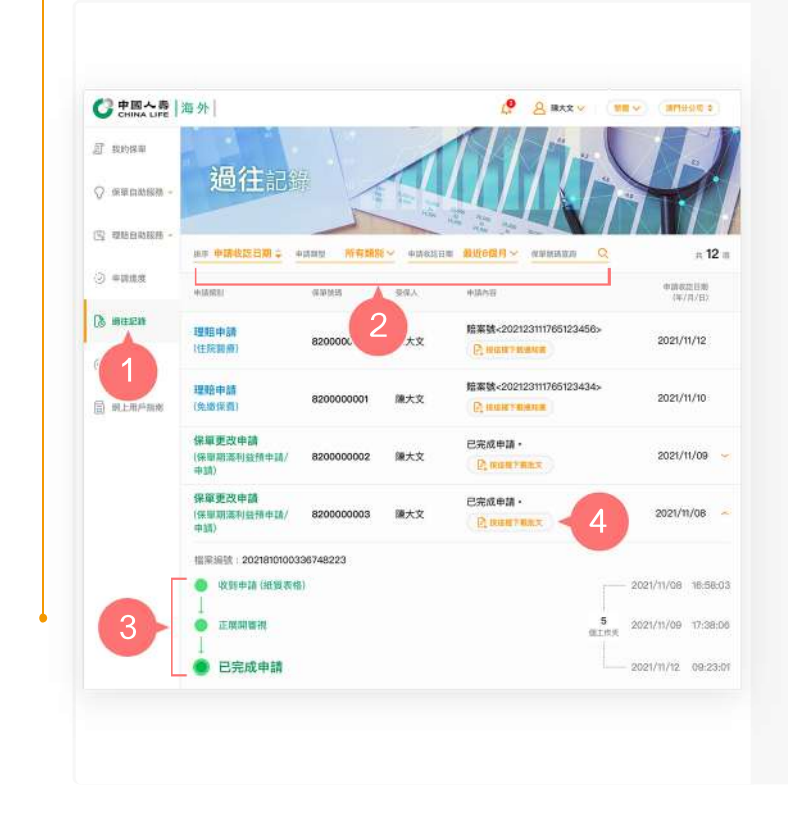

1. 在登入個人客戶專頁後,從主目錄選 擇「過往記錄」。

0

- 2. 在「過往記錄」頁面上,您可查看透 過網上遞交或填寫紙表格遞交的所有 已完成處理的保單更改申請及理賠申 請之記錄。您亦可直接輸入保單號碼 ,或以申請收訖日期或申請類別排序 及/或篩選所需記錄。
- 3. 完成的保單期滿利益預申請/申請, 賬戶領取或保單轉讓的流程節點及審 批進度,都能實時可查。
- 從申請內容欄查看,並按下載按鈕(如) 有)以了解保單更改申請或理賠申請的 批核詳情。

## 備註

只顯示最近3年收到及完成處理的保單更 改及理賠申請記錄。

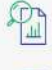

一次過查閱所有保單資料

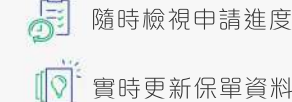

隨時檢視申請進度和狀態

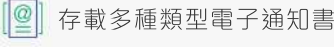

即時接收重要簡訊

1

即時提交索償申請

中國人壽保險(海外)股份有限公司(於中華人民共和國註冊成立之股份有限公司)